## Инструкция по настройке дверного звонка Vstarcam D1

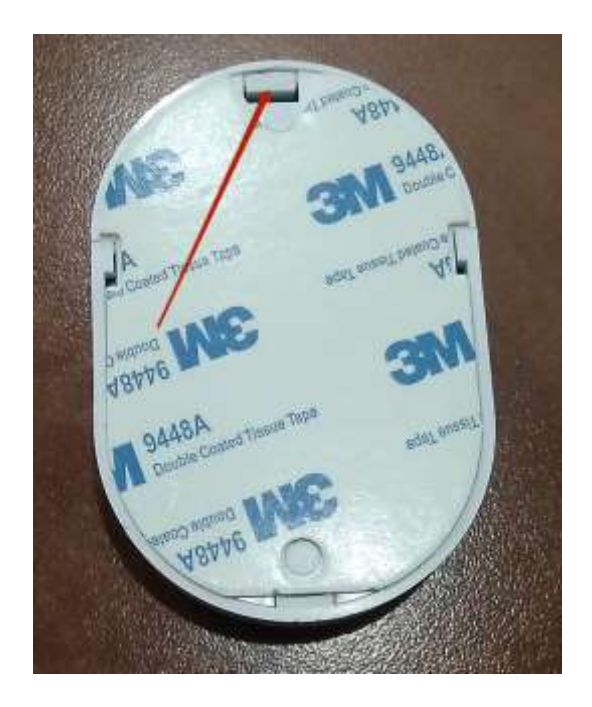

Откройте дверной звонок. Отогните упор и снимите крышку.

## Вставьте батарейки

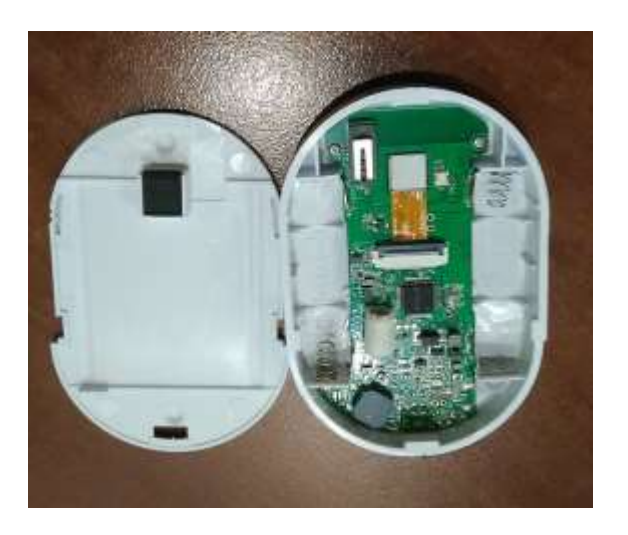

Вставьте внутренний блок в розетку. Индикатор начнет мигать один раз в секунду.

Нажмите на кнопку внешнего блока и удерживайте его на 5 секунд. Загорится светодиод и прозвучит звук дверного звонка.

Откройте приложение ЕҮЕ4 на смартфоне. Нажмите + для добавления устройства.

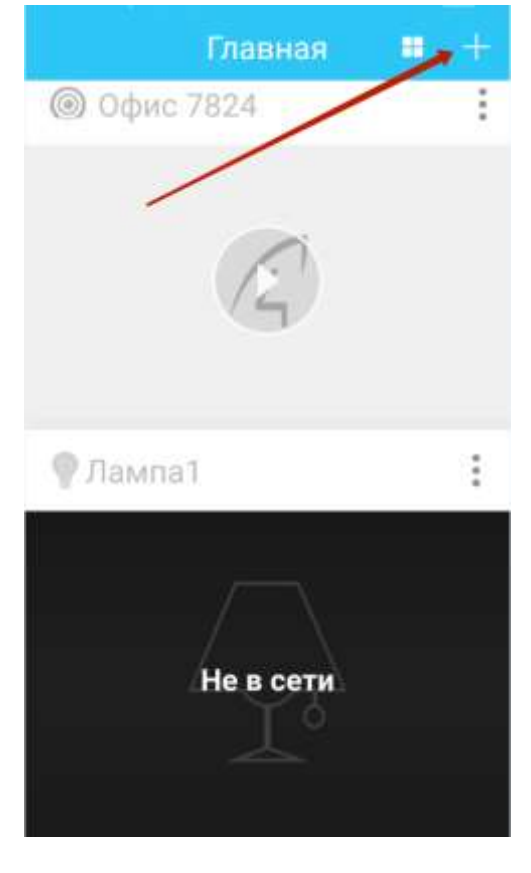

Нажмите кнопку «Другой способ»

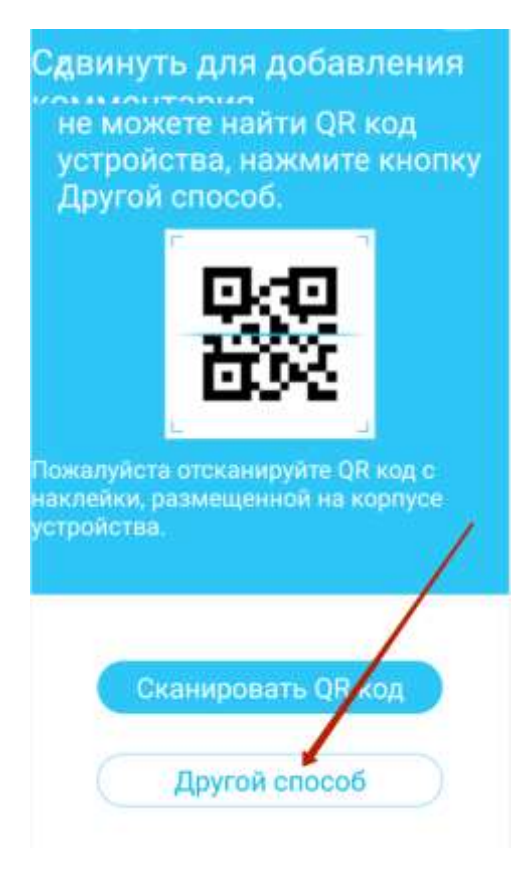

Далее выбирайте « Дверная камера»

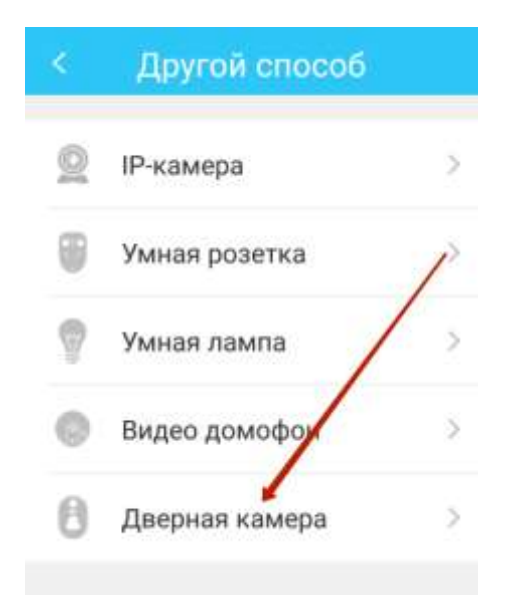

Выбирайте « D1 Дверной звонок» и жмите «Далее»

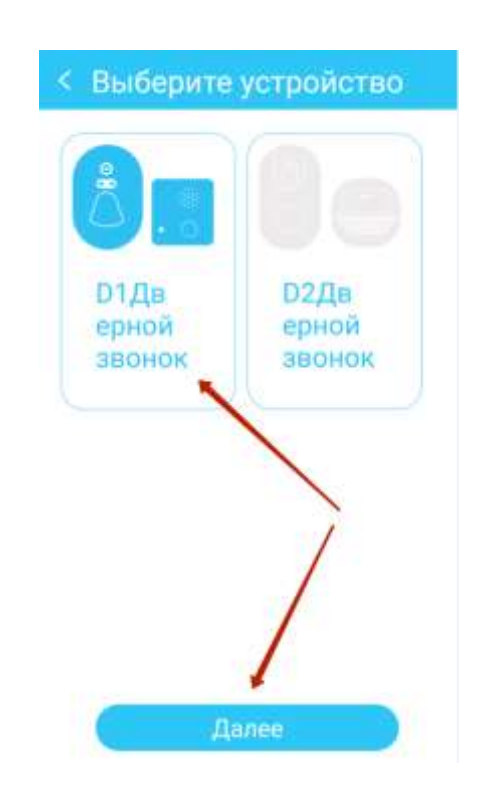

Теперь ставьте галочку напротив надписи «Индикатор мигает один раз в секунду» и Жмите «Далее»

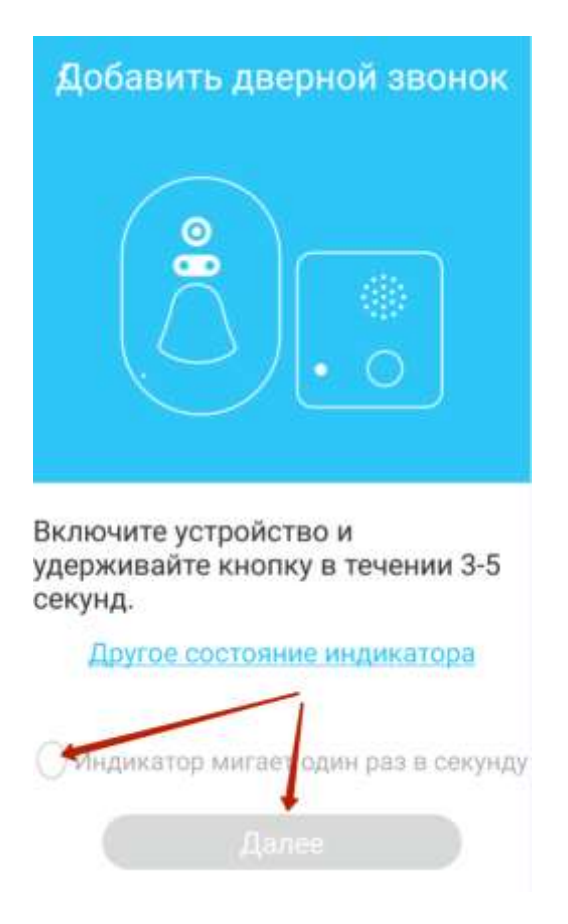

На следующей странице необходимы выбрать ваш WI-FI и заполнить поле с паролем с WI-FI. Жмите Далее

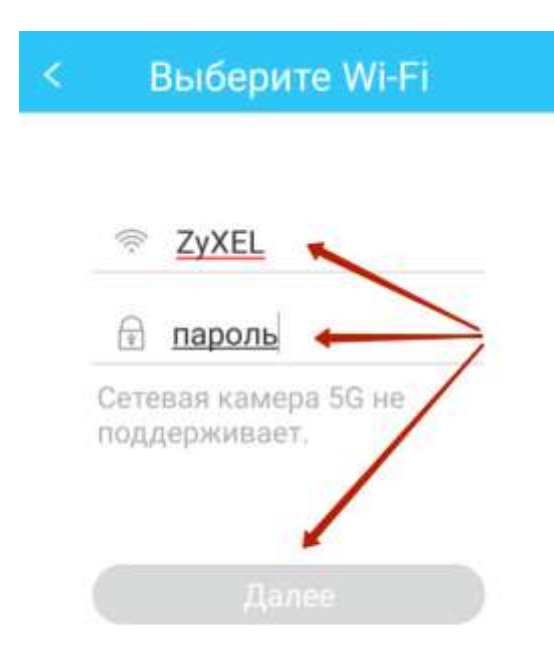

Звонок должен определится. Жмите кнопку добавить.

| <<br>F | Гюиск устройств<br>Х<br>айдено: DoorBell.62054,<br>обавить? |
|--------|-------------------------------------------------------------|
|        |                                                             |
|        | Имя: Дверной <u>звонок</u>                                  |
| -      | Пароль: 12345678                                            |
|        | Добавить                                                    |

В некоторых случаях, звонок автоматически не определяется. Если это произошло, то у вас появится сообщение. Жмите на кнопку руководство.

| Поиск устройств                                                        |
|------------------------------------------------------------------------|
| Вы также можете<br>подключиться<br>вручную                             |
| Подключите теляфон<br>WI-FI к DoorBell *****,<br>Пароль: 12347678 атем |
| ве Руководство ие                                                      |

Откроется страница выбора Wi-Fl. Выбирайте WI-Fl с названием DoorBell.xxxxx

Если что-то пошло не так. Сделайте сброс и настройте заново.

Нажмите и удерживайте кнопку на внутреннем блоке (который вставляется в розетку) пока светодиод не начнет моргать. Отпустите кнопку и подождите пока устройство перезагрузится.

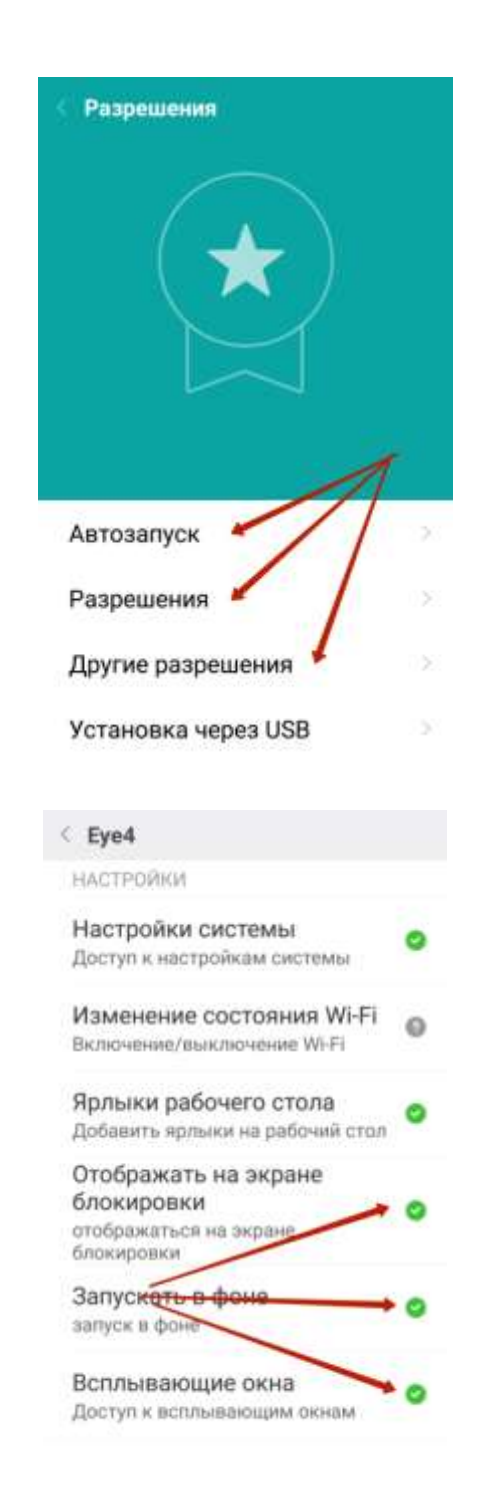

Для получения уведомлений на вашем смартфоне при закрытом приложении необходимо включить все разрешения.